## 🗩 串口登录IX1000的配置

其它功能 刘鹏 2007-02-12 发表

串口登录IX1000的配置

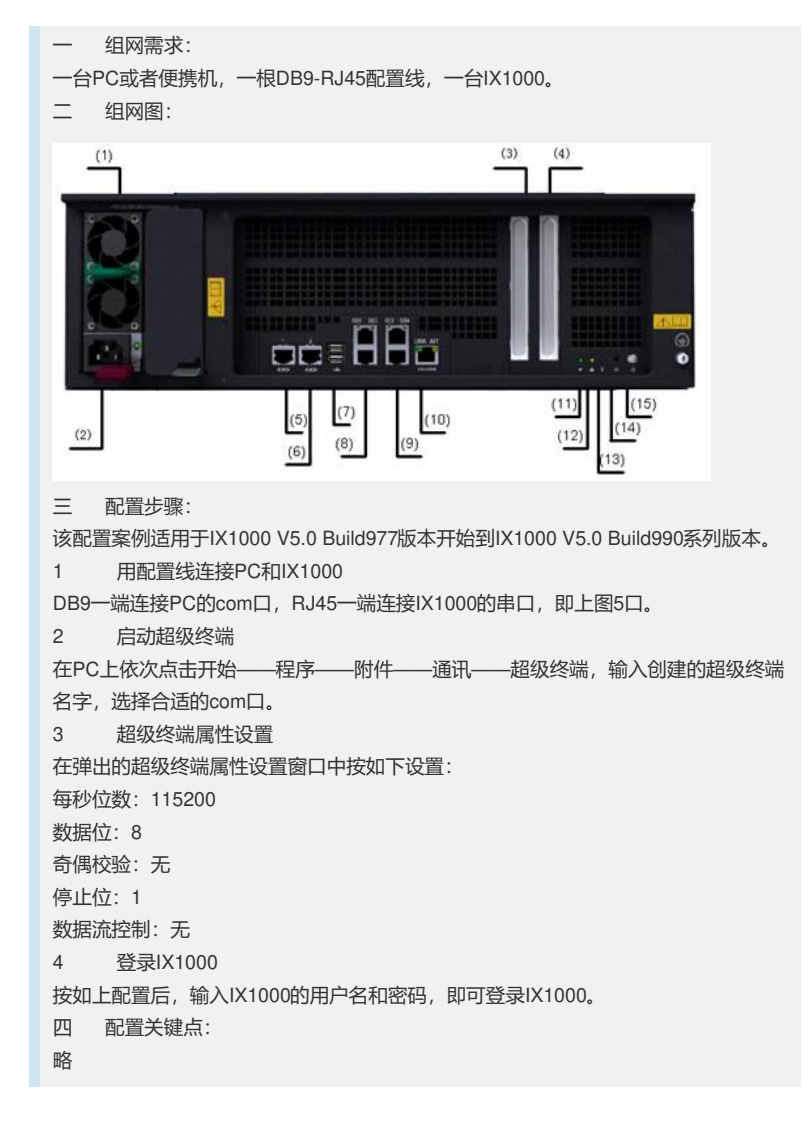